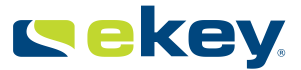

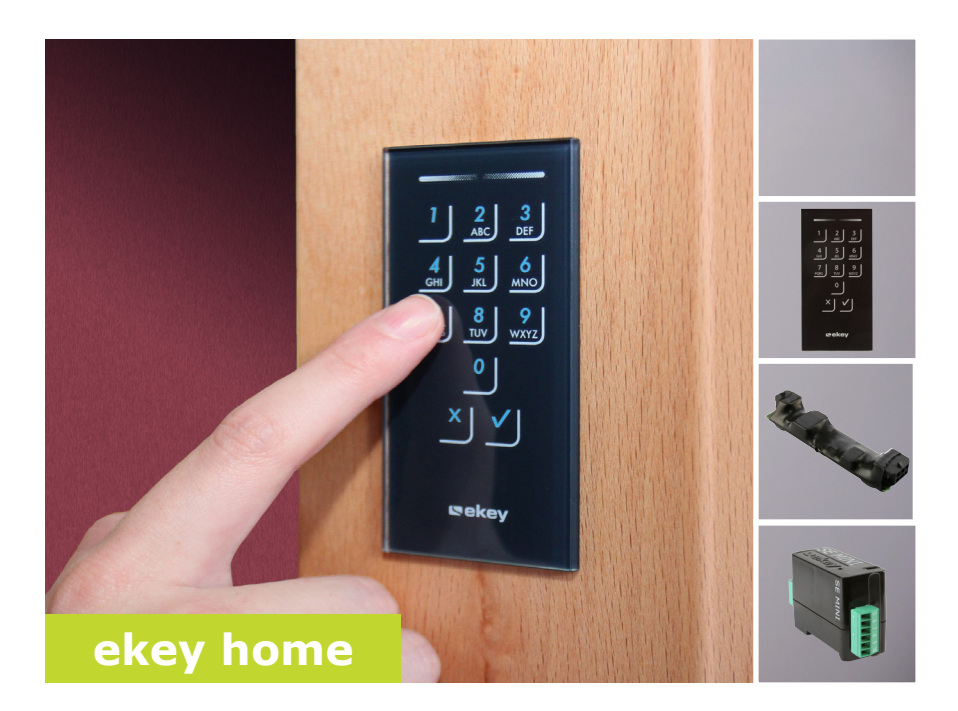

## de BEDIENUNGSANLEITUNG

01

# Deutsch

Originalbetriebsanleitung - ID163/384

# Inhaltsverzeichnis

| Allgemeines                                                                                                    | 2                |
|----------------------------------------------------------------------------------------------------|------------------|
| Lesehinweis                                                                                                    | 2                |
| Produkthaftung und Haftungsbeschränkung                                                                             | 2                |
| Gewähr-leistung und Herstellergarantie                                                                              | 2                |
| Hinweise, Symbole und Abkürzungen                                                                                   | 2                |
| Sicherheitshinweise                                                                                                 | 3                |
| Lebensgefahr durch Strom                                                                                            | 3                |
| Sicherheit gegen Manipulation                                                                                       | 3                |
| Produktbeschreibung                                                                                                 | 4                |
| Systemübersicht<br>Lieferumfang<br>Bestimmungsgemäßer Gebrauch und Einsatzgebiet<br>Codetastatur<br>Steuereinheiten | 4<br>4<br>4<br>4 |
| Technische Daten                                                                                                    | 7                |
| Installation                                                                                                    | 8                |
| Inbetriebnahme                                                                                                    | 9                |
| Geräte in Betrieb nehmen und Normalbetrieb herstellen                                                               | 9                |
| Admincode eingeben                                                                                                  | 9                |
| Admincode ändern                                                                                                    | 10               |
| Automatische Hintergrundbeleuchtung einstellen                                                                      | 12               |
| Helligkeit der Hintergrundbeleuchtung einstellen                                                                    | 12               |
| Relaisschaltzeit einstellen                                                                                         | 13               |
| Signalisierung des Tastendrucks einstellen                                                                          | 14               |
| Akustisches Signal beim Öffnen einstellen                                                                           | 15               |
| Nutzercode einspeichern                                                                                             | 16               |
| Anwendung                                                                                                    | .18              |
| Tür öffnen                                                                                                    | 18               |
| Nutzercode löschen                                                                                                  | 18               |
| System auf Werkseinstellung zurücksetzen                                                                            | 19               |
| Software updaten                                                                                                    | 22               |
| Fehleranzeigen und Behebung                                                                                         | .22              |
| Instandhaltung                                                                                                    | .23              |
| Demontage und Entsorgung                                                                                            | .23              |
| Konformitätserklärung                                                                                               | .23              |
| Urheberschutz                                                                                                    | .23              |

# Allgemeines

ekey biometric systems GmbH betreibt ein Qualitätsmanagementsystem nach EN ISO 9001:2008 und ist zertifiziert. Lesehinweis Diese Anleitung ist ein Teil des Produktes. Bewahren Sie sie sorgfältig auf. Für weitere Informationen zum Produkt kontaktieren Sie Ihren Fachhändler. Produkt-In den folgenden Fällen können der sichere Betrieb und die Funktion der haftung und Geräte beeinträchtigt sein. Die Haftung aufgrund von Fehlfunktionen geht Haftungsin diesem Fall auf den Betreiber/Nutzer über: beschränkung Die Systemgeräte werden nicht entsprechend der Anleitungen installiert, benutzt, gewartet und gereinigt; Die Systemgeräte werden außerhalb des bestimmungsgemäßen Gebrauches eingesetzt: An den Systemgeräten werden vom Betreiber unautorisierte Modifikationen vorgenommen. Diese Bedienungsanleitung unterliegt keinem Änderungsdienst. Optische und technische Änderungen, Irrtümer, Satz- und Druckfehler bleiben vorhehalten Gewähr-Generell gelten unsere allgemeinen Geschäfts- und Lieferbedingungen in leistung und der Fassung des Kaufdatums. Siehe http://www.ekey.net. Herstellerekey biometric systems GmbH garantiert 24 Monate ab Kaufdatum die garantie Freiheit von Material- oder Verarbeitungsfehlern. Die Garantieleistung kann nur in dem Staat geltend gemacht werden, in welchem der Kauf stattgefunden hat. Das Produkt bedarf ausschließlich ekey Ersatz- und Zubehörteile.

# Hinweise, Symbole und Abkürzungen

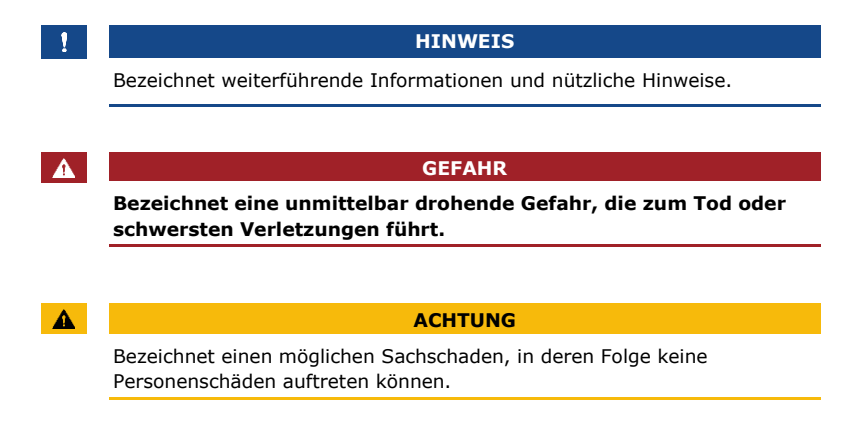

#### Symbole:

| 1.              | Schritt-für-Schritt-Handlungsanweisungen            |
|-----------------|-----------------------------------------------------|
| i               | Verweise auf Abschnitte dieser Anleitung            |
| d               | Verweise auf die Montageanleitung                   |
| <i>4</i> 1      | Verweise auf den Verkabelungsplan                   |
|                 | Auflistungen ohne festgelegte Reihenfolge, 1. Ebene |
| ekey home FS UP | Produktnamen                                        |
| Taste           | Tasten                                              |
| Abkürzungen:    |                                                     |

SE Steuereinheit

# Sicherheitshinweise

| GEFAHR                                                                                                    |                                     |
|----------------------------------------------------------------------------------------------------|-------------------------------------|
| Alle <i>ekey home</i> Geräte sind mit Schutzkleinspannung zu<br>betreiben. Versorgen Sie sie ausschließlich mit Netzteilen der<br>Schutzklasse 2 lt. VDE 0140-1.<br>Bei Missachtung besteht Lebensgefahr durch elektrischen Schlag.<br>Nur Elektrofachkräfte dürfen den elektrischen Anschluss<br>durchführen! | Lebensgefahr<br>durch Strom         |
| Montieren Sie die Steuereinheit im sicheren Innenbereich. Sie vermeiden<br>damit Manipulationen von außen.                                                                                                    | Sicherheit<br>gegen<br>Manipulation |

### Produktbeschreibung

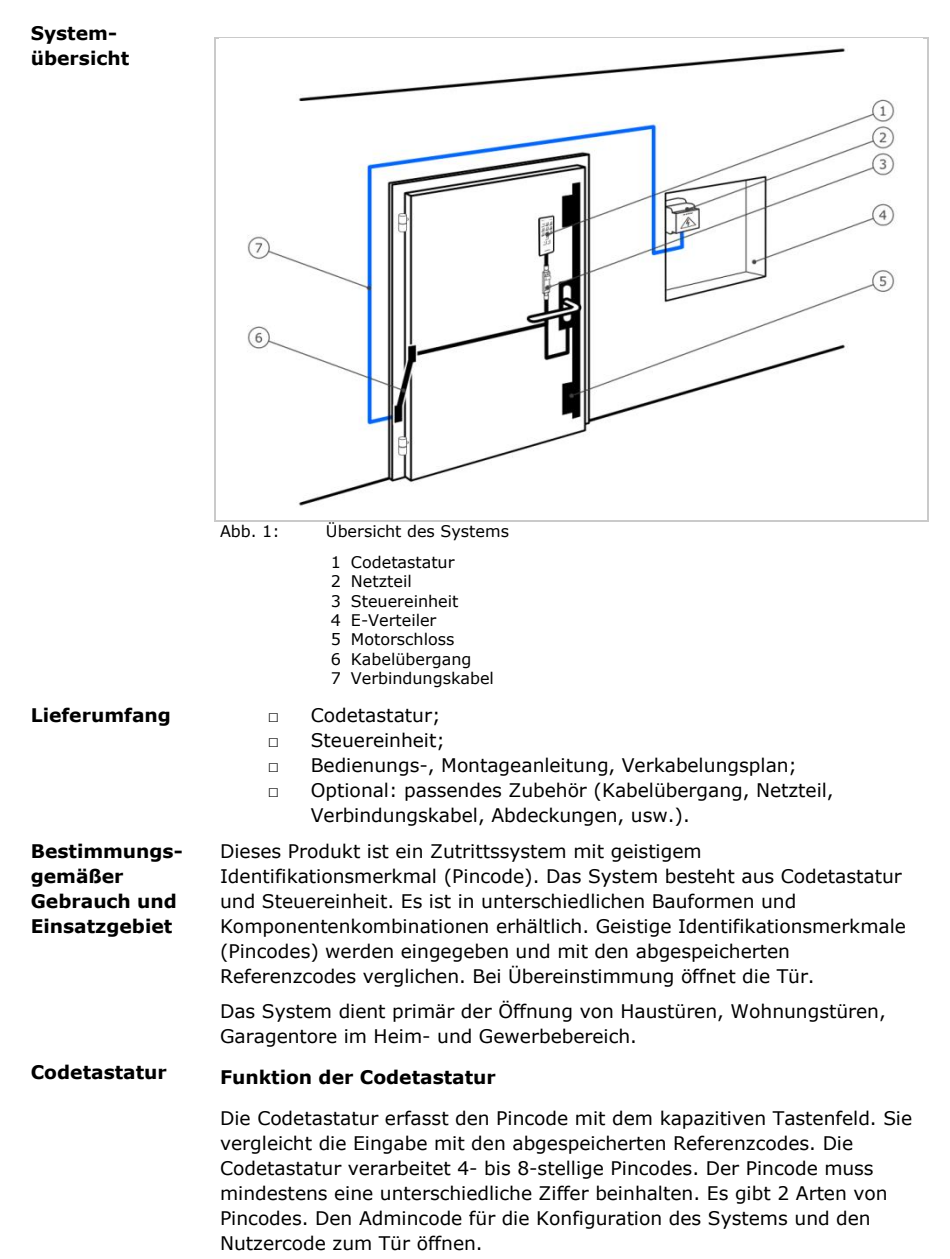

Bei 3-maliger Falscheingabe erfolgt eine 1-minütige Sperre. Bei darauffolgender 3-maliger Falscheingabe erfolgt eine 15-minütige Sperre. Bei jeder weiteren Falscheingabe erfolgt eine 15-minütige Sperre.

#### Bedienelemente, optische und akustische Signale an der Codetastatur

Die Codetastatur besitzt 2 Abschnitte mit Bedienelementen.

| Bedienelement      | Funktion                                                        |
|--------------------|-----------------------------------------------------------------|
| Eingabetasten      | Pincode eingeben; Menüpunkt auswählen.                          |
| Bestätigungstasten | Pincode-Eingabe positiv oder negativ abschließen; Menü starten. |

Tabelle 1: Bedienelemente der Codetastatur

2 Status-LEDs signalisieren die Betriebszustände (Pincode korrekt, Pincode falsch, Menüpunkt...). Ein akustischer Signalgeber signalisiert den Tastendruck und die Zutrittsfreigabe.

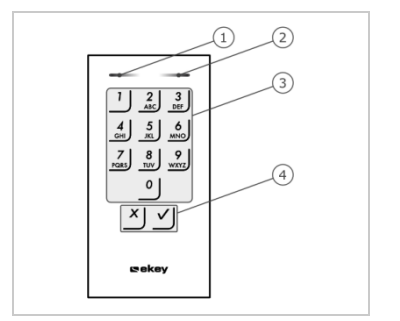

- 1 Linke Status-LED
- 2 Rechte Status-LED
- 3 Eingabetasten
- 4 Bestätigungstasten

Abb. 2: Übersicht der Codetastatur

Die Hintergrundbeleuchtung des Tastenfeldes ist blau, dimmbar und schaltet sich abhängig von den Lichtverhältnissen ein bzw. aus.

#### Adminmenüstruktur der Codetastatur

Für die Programmierung stehen verschiedene Menüpunkte im Adminmenü zur Verfügung. Diese können über die Tasten aufgerufen werden.

| Taste    | Menüpunkt               |
|----------|-------------------------|
| <u>'</u> | Nutzercode einspeichern |
| 2<br>ABC | Nutzercode löschen      |
| 3<br>DEF | Admincode ändern        |

| Taste                      | Menüpunkt                                                                                                    |
|----------------------------|----------------------------------------------------------------------------------------------------|
| <b>4</b><br><sub>GHI</sub> | System auf Werkseinstellung zurücksetzen                                                                                                    |
| 5<br>JKL                   | Codetastatur einstellen (Hintergrundbeleuchtung,<br>Relaisschaltzeit, akustisches und optisches Signal bei<br>Tastendruck, akustisches Signal beim Öffnen) |
| Tabelle 2:                 | Adminmenüstruktur der Codetastatur                                                                                                    |

1

#### HINWEIS

Die Codetastatur kehrt nach 10 Sekunden in den Normalbetrieb zurück, wenn keine Taste gedrückt wird. Dabei werden Eingaben und Änderungen verworfen.

#### Steuereinheiten

Die Steuereinheiten gibt es in 2 Bauformen. Sie können nur eine Codetastatur pro Steuereinheit betreiben. Jede Codetastatur arbeitet mit jeder Steuereinheit.

| Produktname | ekey home SE mini 1                       | ekey home SE micro 1              |
|-------------|-------------------------------------------|-----------------------------------|
| Abbildung   |                                           |                                   |
| Montageart  | Hutschienenmontage<br>1 Relais, 1 Eingang | Integration in Türen<br>1 Relais. |
|             |                                           |                                   |

Tabelle 3: Steuereinheit Bauformen

#### **Funktion der Steuereinheit**

Die Steuereinheit ist die Aktoreinheit des Systems. Sie schaltet ein Relais.

1 Status-LEDs 2 Taste

#### Bedienelemente und optische Signale an der Steuereinheit

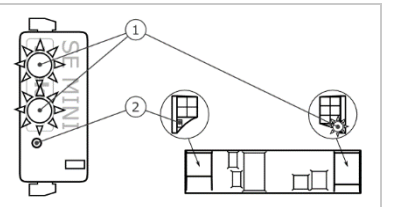

Abb. 3: Übersicht der ekey home SE mini 1 und der ekey home SE micro 1

*ekey home Steuereinheit mini 1*: Die obere Status-LED zeigt an, ob die Steuereinheit mit der Codetastatur gekoppelt ist. Die untere Status-LED zeigt an, dass das Relais schaltet.

*ekey home Steuereinheit micro* 1: Die LED zeigt an, ob die Steuereinheit mit der Codetastatur gekoppelt ist und ob das Relais schaltet.

| Tastenbedienung                  | Funktion                             |  |  |
|----------------------------------|--------------------------------------|--|--|
| Taste 1 s gedrückt halten.       | Koppelung Steuereinheit/Codetastatur |  |  |
| Taste 4 s gedrückt halten.       | Reset auf Werkseinstellung.          |  |  |
| Tabelle 4: Tastenbedienung der e | key home SE mini 1                   |  |  |
| Tastenbedienung                  | Funktion                             |  |  |
| Taste 4 s gedrückt halten.       | Reset auf Werkseinstellung.          |  |  |

Tabelle 5: Tastenbedienung der ekey home SE micro 1

Die Koppelung Steuereinheit/Codetastur erfolgt bei der *ekey home Steuereinheit micro* 1 automatisch, auch nach einem Codetastatur-Tausch.

# **Technische Daten**

| Bezeichnung       | Einheit                 | Werte                             |
|-------------------|-------------------------|-----------------------------------|
| Versorgung        | VAC/VDC                 | 12-24/8-24                        |
| Leistungsaufnahme | W                       | ca. 1                             |
| Temperaturbereich | °C                      | -25 bis +70                       |
| Speicher          | Codes                   | 99                                |
| Pincodelänge      | Anzahl                  | 4-8 stellig                       |
| Schutzart         | IP                      | 54 (frontseitig)                  |
| Geschwindigkeit   | S                       | <1 (nach abgeschlossener Eingabe) |
| Lebensdauer       | Tastenbe-<br>tätigungen | ca. 1 Mio.                        |

Tabelle 6: Technische Daten: ekey home keypad integra 2.0

| Bezeichnung                                                           | Einheit        | Werte                  |                         |  |
|-----------------------------------------------------------------------|----------------|------------------------|-------------------------|--|
|                                                                       |                | ekey home SE<br>mini 1 | ekey home SE<br>micro 1 |  |
| Versorgung                                                            | VDC            | 8-24                   | 8-24                    |  |
| Leistungsaufnahme                                                     | W              | ca. 1                  | ca. 1                   |  |
| Relais                                                                | Anzahl         | 1                      | 1                       |  |
| Schaltleistung<br>Relais                                              | VDC/A<br>VAC/A | 42/2                   | 42/2                    |  |
| Temperaturbereich                                                     | °C             | -20 bis +70            | -25 bis +60             |  |
| Schutzart                                                             | IP             | 20                     | 20                      |  |
| Digitale Eingänge<br>(nur potentialfreier<br>Kontakt<br>anschließbar) | Anzahl         | 1                      | 1                       |  |

 Tabelle 7:
 Technische Daten: ekey home Steuereinheit mini 1 und ekey home Steuereinheit micro 1

## Installation

Stromversorgung

#### ACHTUNG

Montieren und verkabeln Sie das Produkt richtig, bevor Sie es mit Strom versorgen.

Mögliche Sachschäden! Stellen Sie die Verbindung zur Netzversorgung noch nicht her!

qţ

Montieren Sie das System laut mitgelieferter Montageanleitung.

Verkabeln Sie das System laut mitgeliefertem Verkabelungsplan.

| Schritt | Handlung                                                                               | Anzeige |                                                                                                    |
|---------|----------------------------------------------------------------------------------------|---------|----------------------------------------------------------------------------------------------------|
| 1.      | Stellen Sie den Montagezustand der<br>Geräte sicher. Schließen Sie die<br>Abdeckungen. |         | -                                                                                                    |
| 2.      | Verbinden Sie das Netzteil mit der<br>Netzspannung.                                    |         | Nur bei der <i>ekey home SE</i><br><i>mini 1:</i> Die obere Status-<br>LED der Steuereinheit<br>blinkt rot:<br>Werkseinstellung. |
| 3.      | Keine Handlung notwendig.                                                              | 1 2 3   | Status-LEDs der<br>Codetastatur blinken<br>abwechselnd gelb:<br>Werkseinstellung.                                                |
| 4.      | Falls keine LEDs leuchten, prüfen<br>Sie die Verkabelung und die                       |         | -                                                                                                    |

# Inbetriebnahme

Die Inbetriebnahme der Geräte koppelt Steuereinheit und Codetastatur. Die untenstehenden Schritte gelten nur für die *ekey home SE mini* 1. Bei der *ekey home SE micro* 1 erfolgen diese Schritte automatisch. Geräte in Betrieb nehmen und Normalbetrieb herstellen

| Schritt | Handlung                                                                                                    | Beschreibung                                                                                  | Anzeige          |                                       |
|---------|----------------------------------------------------------------------------------------------------|-----------------------------------------------------------------------------------------------|------------------|---------------------------------------|
| 1.      | Control of the second second s | Betätigen Sie die Taste<br>mit dem Betätigungsstab<br>und halten Sie sie für 1 s<br>gedrückt. |                  | Die obere Status-<br>LED blinkt grün. |
| 2.      | Keine<br>Handlung<br>notwendig.                                                                                                    |                                                                                               | 1 2 3<br>Asc 201 | Status-LEDs sind aus.                 |

Die Geräte wurden in Betrieb genommen. Das System befindet sich im Normalbetrieb.

Die Eingabe des Admincodes gewährt Ihnen Zugang zum Adminmenü. Das Adminmenü dient zur Konfiguration des Systems. Der werksseitige Admincode ist 9999. Admincode eingeben

A

i

Ändern Sie sofort nach der Inbetriebnahme den werkseitigen Admincode! Wird der Admincode nicht geändert, ermöglichen Sie unbefugten Personen Zugang zu Ihrem Adminmenü und folglich Zutritt zu Ihrem Haus. Wählen Sie einen neuen Admincode und halten Sie diesen geheim.

ACHTUNG

Siehe Admincode ändern, Seite 10.

Das System befindet sich im Normalbetrieb.

| Schritt | Handlung     | Beschreibung                                                                          | Anzeige            |                                       |
|---------|--------------|---------------------------------------------------------------------------------------|--------------------|---------------------------------------|
| 1.      | ✓]           | Drücken Sie 🗹 um<br>die Eingabe des<br>Admincodes zu<br>starten.                      | 1 <u>2</u> 3<br>ac | Status-LED<br>leuchtet links<br>gelb. |
| 2.      |              | Geben Sie den<br>Admincode auf dem<br>Tastenfeld ein.                                 | -                  | -                                     |
| 3.      | $\checkmark$ | Drücken Sie 🔽.                                                                        | 1 2 3 <b>···</b>   | Status-LED<br>leuchtet links<br>grün. |
|         |              |                                                                                       | 1 2 3              | Status-LEDs<br>leuchten rot.          |
|         | $\checkmark$ | Der Admincode<br>wurde nicht erkannt.<br>Wiederholen Sie den<br>Vorgang ab Schritt 1. | -                  | -                                     |

Das System befindet sich im Adminmenü. Es wechselt automatisch zurück in den Normalbetrieb, wenn Sie keine Taste innerhalb von 10 s betätigen.

AdmincodeDiese Funktion ermöglicht das Ändern des bestehenden Admincodes. DerändernAdmincode kann 4 bis 8-stellige sein und muss mindestens eine<br/>unterschiedliche Ziffer beinhalten.

Die Änderung des Admincodes wird über das Adminmenü durchgeführt. Um ins Adminmenü einzusteigen, geben Sie den Admincode ein.

i

Siehe Admincode eingeben, Seite 9.

Das System befindet sich im Adminmenü.

| Schritt | Handlung     | Beschreibung                                                | Anzeige          |                                                        |
|---------|--------------|-------------------------------------------------------------|------------------|--------------------------------------------------------|
| 1.      | 3<br>DEF     | Drücken Sie 3.                                              | 1 2 3<br>ABC 001 | Status-LED<br>leuchtet links<br>grün.                  |
| 2.      | $\checkmark$ | Drücken Sie 🗹.                                              |                  | Status-LEDs<br>leuchten links<br>grün, rechts<br>gelb. |
| 3.      |              | Geben Sie den alten<br>Admincode auf dem<br>Tastenfeld ein. | -                | -                                                      |

| Schritt | Handlung                                     | Beschreibung                                                                                                    | Anzeige          |                                                        |
|---------|----------------------------------------------|----------------------------------------------------------------------------------------------------|------------------|--------------------------------------------------------|
| 4.      | $\checkmark$                                 | Drücken Sie .                                                                                                    |                  | Status-LEDs<br>leuchten gelb.                          |
|         |                                              |                                                                                                    |                  | Status-LEDs<br>leuchten rot.                           |
| -       | $\checkmark$                                 | Der alte Admincode<br>wurde nicht erkannt.<br>Beginnen Sie von<br>vorne bei der<br>Admincodeeingabe.                                                         | -                | -                                                      |
| 5.      | 1 2 3<br>4 5 5 40<br>7 8 9<br>0              | Geben Sie den neuen<br>Admincode auf dem<br>Tastenfeld ein.                                                                                                  | -                | -                                                      |
| 6.      | $\checkmark$                                 | Drücken Sie 🗹.                                                                                                    |                  | Status-LEDs<br>leuchten links<br>gelb, rechts<br>grün. |
|         |                                              |                                                                                                    | 1 2 3 C          | Status-LEDs<br>leuchten rot.                           |
|         | <b>√</b>                                     | Der gewünschte<br>Admincode ist bereits<br>als Nutzercode<br>vergeben. Beginnen<br>Sie von vorne bei der<br>Admincodeeingabe.                                |                  | -                                                      |
| 7.      | 1 21 33<br>4 5 6<br>9 8 8 9<br>7 8 9 9<br>0  | Wiederholen Sie die<br>Eingabe des neuen<br>Admincodes auf dem<br>Tastenfeld.                                                                                | -                | -                                                      |
| 8.      | $\checkmark$                                 | Drücken Sie 🗹.                                                                                                    |                  | Status-LEDs<br>leuchten grün.                          |
|         |                                              |                                                                                                    |                  | Status-LEDs<br>leuchten rot.                           |
|         | 1 4 5 6<br>4 5 6<br>4 8 9<br>4 8<br>4 9<br>6 | Die beiden Eingaben<br>stimmen nicht<br>überein. Der neue<br>Admincode wurde<br>nicht gespeichert.<br>Beginnen Sie von<br>vorne bei der<br>Admincodeeingabe. | -                | -                                                      |
| 9.      | Keine<br>Handlung<br>notwendig.              | -                                                                                                    | 1 2 3<br>ABC 001 | Status-LEDs sind aus.                                  |

Der neue Admincode ist gespeichert. Das System befindet sich im Normalbetrieb.

#### Automatische Hintergrundbeleuchtung einstellen

Die Helligkeitsschwelle für das Einschalten der automatischen Hintergrundbeleuchtung kann mittels Prozentwerten eingestellt werden. Werksseitig ist die Helligkeitsschwelle auf 10 % eingestellt. Geben Sie den gewünschten Prozentwert ein:

- 0 = automatische Hintergrundbeleuchtung aus;
- $\square$  1 bis 100 = Helligkeitsschwelle von sehr sensibel bis sehr träge.

Das Einstellen der automatischen Hintergrundbeleuchtung wird über das Adminmenü durchgeführt. Um ins Adminmenü einzusteigen, geben Sie den Admincode ein.

i

Siehe Admincode eingeben, Seite 9.

Das System befindet sich im Adminmenü.

| Schritt | Handlung                        | Beschreibung                                                                                                    | Anzeige |                                       |
|---------|---------------------------------|----------------------------------------------------------------------------------------------------|---------|---------------------------------------|
| 1.      | 5 1<br>JKL                      | Drücken Sie 5, 1 und<br>den Wert der<br>gewünschten<br>Helligkeitsschwelle.<br>Z.B. 7, 0 für 70 %.                                                     | 1 2 3   | Status-LED<br>leuchtet links<br>grün. |
| 2.      | $\checkmark$                    | Drücken Sie 🗹.                                                                                                    |         | Status-LEDs<br>leuchten grün.         |
|         |                                 |                                                                                                    |         | Status-LEDs<br>leuchten rot.          |
|         | <u> </u>                        | Eine falsche Eingabe<br>wurde getätigt. Die<br>Helligkeitsschwelle<br>wurde nicht<br>verändert. Beginnen<br>Sie von vorne bei der<br>Admincodeeingabe. | -       | -                                     |
| 3.      | Keine<br>Handlung<br>notwendig. | -                                                                                                    |         | Status-LEDs sind aus.                 |
|         |                                 |                                                                                                    |         |                                       |

Die automatische Hintergrundbeleuchtung wurde eingestellt. Das System befindet sich im Normalbetrieb.

Helligkeit der Hintergrundbeleuchtung einstellen Die Helligkeit der Hintergrundbeleuchtung kann mittels 4 vordefinierten Modi eingestellt werden. Werksseitig ist die Hintergrundbeleuchtung zu 100 % an. Geben Sie die Zahl des gewünschten Modus ein:

- $\Box$  0 = Hintergrundbeleuchtung aus;
- $\Box$  1 = Hintergrundbeleuchtung zu 33 % an;
- $\square$  2 = Hintergrundbeleuchtung zu 66 % an;
- $\square$  3 = Hintergrundbeleuchtung zu 100 % an.

Das Einstellen der Helligkeit der Hintergrundbeleuchtung wird über das Adminmenü durchgeführt. Um ins Adminmenü einzusteigen, geben Sie den Admincode ein. Calada II. In allow a Decador llarge

Das System befindet sich im Adminmenü.

| SCHFITT | Handlung                        | Beschreibung                                                                                                    | Anzeige          |                                       |
|---------|---------------------------------|----------------------------------------------------------------------------------------------------|------------------|---------------------------------------|
| 1.      | 5 2<br>JKL ABC                  | Drücken Sie $5, 2$ und die Zahl des gewünschten Modus.                                                                                     |                  | Status-LED<br>leuchtet links<br>grün. |
| 2.      | $\checkmark$                    | Drücken Sie 🗹.                                                                                                    |                  | Status-LEDs<br>leuchten grün.         |
|         |                                 |                                                                                                    |                  | Status-LEDs<br>leuchten rot.          |
|         | $\checkmark$                    | Eine falsche Eingabe<br>wurde getätigt. Die<br>Helligkeit wurde nicht<br>verändert. Beginnen<br>Sie von vorne bei der<br>Admincodeeingabe. | -                | -                                     |
| 3.      | Keine<br>Handlung<br>notwendig. | -                                                                                                    | 1 2 3<br>AAC 001 | Status-LEDs sind aus.                 |

Die Helligkeit der Hintergrundbeleuchtung wurde eingestellt. Das System befindet sich im Normalbetrieb.

Die Schaltzeit des Relais ist in 0,1-Sekunden-Schritten bis 99,9 einstellbar. Geben Sie die gewünschte Relaisschaltzeit in Zehntelsekunden ein. Z.B.: <u>60</u> für 6 s; <u>100</u> für 10 s; <u>300</u> für 30 s. Werksseitig ist die Schaltzeit auf 3 Sekunden eingestellt. Bei <u>0</u> arbeitet das Relais als Schalter: Das Relais wechselt seinen Schaltzustand bei Erkennung eines Fingers und verbleibt dort bis eine neuerliche Fingererkennung erfolgt.

Das Einstellen der Relaisschaltzeit wird über das Adminmenü durchgeführt. Um ins Adminmenü einzusteigen, geben Sie den Admincode ein.

Das System befindet sich im Adminmenü.

Siehe Admincode eingeben, Seite 9.

Relaisschaltzeit einstellen

i

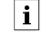

| Schritt | Handlung                        | Beschreibung                                                                                                    | Anzeige             |                                       |
|---------|---------------------------------|----------------------------------------------------------------------------------------------------|---------------------|---------------------------------------|
| 1.      | 5 3<br>JKL DEF                  | Drücken Sie 5, 3 und<br>den Wert der<br>gewünschten<br>Relaisschaltzeit. Z.B.<br>1, 0, 0 für 10 s.                                                  | 1 <u>2</u> <u>3</u> | Status-LED<br>leuchtet links<br>grün. |
| 2.      | $\checkmark$                    | Drücken Sie 🗹.                                                                                                    |                     | Status-LEDs<br>leuchten grün.         |
|         |                                 |                                                                                                    | 1 2 3               | Status-LEDs<br>leuchten rot.          |
|         | <u> </u>                        | Eine falsche Eingabe<br>wurde getätigt. Die<br>Relaisschaltzeit<br>wurde nicht<br>verändert. Beginnen<br>Sie von vorne bei der<br>Admincodeeingabe. | -                   | -                                     |
| 3.      | Keine<br>Handlung<br>notwendig. | -                                                                                                    | 1 2 3<br>ABC DEF    | Status-LEDs sind aus.                 |

Die Relaisschaltzeit wurde eingestellt. Das System befindet sich im Normalbetrieb.

Signalisierung des Tastendrucks einstellen

Die akustische und optische Signalisierung des Tastendrucks kann mittels
 4 vordefinierte Modi eingestellt werden. Werksseitig sind die akustischen
 und optischen Signale für den Tastendruck ein. Geben Sie die Zahl des gewünschten Modus ein:

- 0 = akustische und optische Signale aus;
- □ 1 = akustische Signale ein und optische Signale aus;
- 2 = akustische Signale aus und optische Signale ein;
- $\square$  3 = akustische und optische Signale ein.

Das Einstellen der Signalisierung des Tastendrucks wird über das Adminmenü durchgeführt. Um ins Adminmenü einzusteigen, geben Sie den Admincode ein.

i

Siehe Admincode eingeben, Seite 9.

Das System befindet sich im Adminmenü.

| Schritt | Handlung                        | Beschreibung                                                                                                    | Anzeige         |                                       |
|---------|---------------------------------|----------------------------------------------------------------------------------------------------|-----------------|---------------------------------------|
| 1.      | 5 <b>4</b><br>JKL GHI           | Drücken Sie 5, 4 und<br>die Zahl des<br>gewünschten Modus.                                                                                        | 1 2 3<br>ASC 85 | Status-LED<br>leuchtet links<br>grün. |
| 2.      | $\checkmark$                    | Drücken Sie 🗹.                                                                                                    |                 | Status-LEDs<br>leuchten grün.         |
|         |                                 |                                                                                                    |                 | Status-LEDs<br>leuchten rot.          |
| -       | <u>~</u> ]                      | Eine falsche Eingabe<br>wurde getätigt. Die<br>Signalisierung wurde<br>nicht verändert.<br>Beginnen Sie von<br>vorne bei der<br>Admincodeeingabe. | -               | -                                     |
| 3.      | Keine<br>Handlung<br>notwendig. | -                                                                                                    |                 | Status-LEDs sind aus.                 |

Die optische und akustische Signalisierung des Tastendrucks wurde eingestellt. Das System befindet sich im Normalbetrieb.

Das akustische Signal beim Öffnen kann aus- bzw. eingeschalten werden. Werksseitig ist das akustische Signal eingeschalten. Geben Sie die Zahl des gewünschten Zustandes ein:

Akustisches Signal beim Öffnen einstellen

- 0 für ausschalten; 1 für einschalten. П

Das Einstellen des akustischen Signals beim Öffnen wird über das Adminmenü durchgeführt. Um ins Adminmenü einzusteigen, geben Sie den Admincode ein.

Siehe Admincode eingeben, Seite 9.

i

Das System befindet sich im Adminmenü.

|              | Schritt                                                                                                    | Handlung                                                         | Beschreibung                                                                                                    | Anzeige                          |                                             |  |
|--------------|----------------------------------------------------------------------------------------------------|------------------------------------------------------------------|----------------------------------------------------------------------------------------------------|----------------------------------|---------------------------------------------|--|
|              | 1.                                                                                                    | 5 5<br>JKL JKL                                                   | Drücken Sie $5, 5$ und die Zahl des gewünschten Zustandes.                                                                                        | 1 2 3<br>.sc 3                   | Status-LED<br>leuchtet links<br>grün.       |  |
|              | 2.                                                                                                    | $\checkmark$                                                     | Drücken Sie 🗹.                                                                                                    |                                  | Status-LEDs<br>leuchten grün.               |  |
|              |                                                                                                    |                                                                  |                                                                                                    |                                  | Status-LEDs<br>leuchten rot.                |  |
|              |                                                                                                    | <u> </u>                                                         | Eine falsche Eingabe<br>wurde getätigt. Die<br>Signalisierung wurde<br>nicht verändert.<br>Beginnen Sie von<br>vorne bei der<br>Admincodeeingabe. | -                                | -                                           |  |
|              | 3.<br>Das akus<br>sich im N                                                                                                    | Keine<br>Handlung<br>notwendig.<br>stische Signa<br>Normalbetrie | -<br>al beim Öffnen wurde ei<br>ıb.                                                                                                    | <u>1 교 3</u><br>ngestellt. Das s | Status-LEDs sind<br>aus.<br>System befindet |  |
| Nutzercode   | Das System erlaubt das Einlernen von maximal 99 Nutzercodes.                                                                                                    |                                                                  |                                                                                                    |                                  |                                             |  |
| einspeichern | Ein Nutzercode ist ein Pincode, mit dem eine Aktion auf der Steuereinheit<br>ausgelöst wird, z. B. das Öffnen einer Tür. Der Nutzercode kann 4- bis<br>8-stellige sein und muss mindestens eine unterschiedliche Ziffer<br>beinhalten. |                                                                  |                                                                                                    |                                  |                                             |  |
| 1            | HINWEIS                                                                                                    |                                                                  |                                                                                                    |                                  |                                             |  |
|              | Für ein sicheres Verwenden des Zutrittssystems beachten Sie Folgendes bei der Nutzercodewahl:                                                                                                    |                                                                  |                                                                                                    |                                  |                                             |  |
|              | <ul> <li>Verwenden Sie lange Nutzercodes.</li> <li>Verwenden Sie möglichst alle Ziffern.</li> <li>Verwenden Sie unterschiedliche Codes für die Berechtigten.</li> </ul>                                                                |                                                                  |                                                                                                    |                                  |                                             |  |
|              | Das Einspeichern der Nutzercodes wird über das Adminmenü durch-<br>geführt. Um ins Adminmenü einzusteigen, geben Sie den Admincode ein.                                                                                                |                                                                  |                                                                                                    |                                  |                                             |  |
| i            | Siehe Ac                                                                                                    | Imincode eir                                                     | igeben, Seite 9.                                                                                                    |                                  |                                             |  |
|              | Das Syst                                                                                                    | em befindet                                                      | sich im Adminmenü.                                                                                                    |                                  |                                             |  |

| Schritt | Handlung                        | Beschreibung                                                                                                    | Anzeige          |                                        |
|---------|---------------------------------|----------------------------------------------------------------------------------------------------|------------------|----------------------------------------|
| 1.      | 1                               | Drücken Sie 1                                                                                                    |                  | Status-LED<br>leuchtet links<br>grün.  |
| 2.      | $\checkmark$                    | Drücken Sie 🗹.                                                                                                    | 1 2 3<br>ASC ST  | Status-LEDs<br>leuchten grün.          |
| 3.      |                                 | Geben Sie den<br>gewünschten<br>Nutzercode auf dem<br>Tastenfeld ein.                                                                               | -                | -                                      |
| 4.      | $\checkmark$                    | Drücken Sie 🗹.                                                                                                    |                  | Status-LED<br>leuchtet rechts<br>grün. |
|         |                                 |                                                                                                    |                  | Status-LEDs<br>leuchten rot.           |
|         | $\checkmark$                    | Der Nutzercode ist<br>bereits vorhanden.<br>Beginnen Sie von<br>vorne bei der<br>Admincodeeingabe.                                                  | -                | -                                      |
| 5.      |                                 | Wiederholen Sie die<br>Eingabe des<br>gewünschten<br>Nutzercodes auf dem<br>Tastenfeld.                                                             | -                | -                                      |
| 6.      | $\checkmark$                    | Drücken Sie 🗹.                                                                                                    |                  | Status-LEDs<br>leuchten grün.          |
|         |                                 |                                                                                                    |                  | Status-LEDs<br>leuchten rot.           |
| ,       | <b>∠</b>                        | Die beiden Eingaben<br>stimmen nicht<br>überein. Nutzercode<br>wurde nicht gespei-<br>chert. Beginnen Sie<br>von vorne bei der<br>Admincodeeingabe. | -                | -                                      |
| 7.      | Keine<br>Handlung<br>notwendia. | -                                                                                                    | 1 2 3<br>AAC 001 | Status-LEDs sind aus.                  |

Der Nutzercode wurde gespeichert. Das System befindet sich im Normalbetrieb.

## Anwendung

 Tür öffnen
 Der Hauptanwendungszweck des Produktes ist die Türöffnung. Das System befindet sich im Normalbetrieb.

| Schritt | Handlung                                  | Beschreibung                                                                           | Anzeige |                               |
|---------|-------------------------------------------|----------------------------------------------------------------------------------------|---------|-------------------------------|
| 1.      | - 23<br>4556<br>7789<br>7790<br>0         | Geben Sie einen<br>eingespeicherten<br>Nutzercode auf dem<br>Tastenfeld ein.           | -       | -                             |
| 2.      | $\checkmark$                              | Drücken Sie 🗹.                                                                         |         | Status-LEDs<br>leuchten grün. |
|         |                                           |                                                                                        |         | Status-LEDs<br>leuchten rot.  |
|         | 1<br>4<br>5<br>7<br>8<br>9<br>9<br>9<br>0 | Der Nutzercode<br>wurde nicht erkannt.<br>Wiederholen Sie den<br>Vorgang ab Schritt 1. | -       | -                             |
| 3.      | Keine<br>Handlung<br>notwendig.           | Die Tür geht auf.                                                                      |         | Status-LEDs sind aus.         |
|         |                                           |                                                                                        |         |                               |

Das System befindet sich im Normalbetrieb.

| 1                     | HINWEIS                                                                                                    |
|-----------------------|----------------------------------------------------------------------------------------------------|
|                       | Bei 3-maliger Falscheingabe erfolgt eine Sperrung für eine Minute. Bei<br>darauffolgender 3-maliger Falscheingabe erfolgt eine Sperrung für weitere<br>15 Minuten. Bei weiterer Falscheingabe erfolgt eine Sperrung für weitere<br>15 Minuten. |
|                       |                                                                                                    |
| <u>1</u>              | HINWEIS                                                                                                    |
|                       | Sie können die Tür auch über den digitalen Eingang (PIN 7,8) der <i>ekey home SE mini 1</i> öffnen.                                                                                                    |
| Nutzercode<br>löschen | Sie können einzelne Nutzercodes eines Nutzers löschen. Dazu benötigen<br>Sie den zu löschenden Nutzercode.                                                                                                    |
|                       | Das Löschen eines Nutzercodes wird über das Adminmenü durchgeführt.<br>Um ins Adminmenü einzusteigen, geben Sie den Admincode ein.                                                                                                    |
| i                     | Siehe Admincode eingeben, Seite 9.                                                                                                    |
|                       | Das System befindet sich im Adminmenü.                                                                                                    |

| Schritt | Handlung                       | Beschreibung                                                                                                    | Anzeige          |                                                    |
|---------|--------------------------------|----------------------------------------------------------------------------------------------------|------------------|----------------------------------------------------|
| 1.      | 2<br><sub>ABC</sub>            | Drücken Sie 2.                                                                                                    | 1 2 3<br>AAC OCT | Status-LED<br>leuchtet links<br>grün.              |
| 2.      | $\checkmark$                   | Drücken Sie 🗹.                                                                                                    |                  | Status-LEDs<br>leuchten links<br>grün, rechts rot. |
| 3.      |                                | Geben Sie den zu<br>löschenden<br>Nutzercode auf dem<br>Tastenfeld ein.                                                                   | -                | -                                                  |
| 4.      | $\checkmark$                   | Drücken Sie 🗹.                                                                                                    |                  | Status-LEDs<br>leuchten grün.                      |
|         |                                |                                                                                                    |                  | Status-LEDs<br>leuchten rot.                       |
|         | <b>√</b>                       | Der Nutzercode ist<br>nicht bekannt. Der<br>Nutzercode wurde<br>nicht gelöscht.<br>Beginnen Sie von<br>vorne bei der<br>Admincodeeingabe. | -                | -                                                  |
| 5.      | Keine<br>Handlung<br>notwendig | -                                                                                                    |                  | Status-LEDs sind aus.                              |

Der Nutzercode wurde gelöscht. Das System befindet sich im Normalbetrieb.

Sie können das System entweder über die Codetastatur, die Steuereinheit oder den digitalen Eingang (nur *ekey home Steuereinheit micro 1*) auf Werkseinstellung zurücksetzen. Suchen Sie das Gerät aus, welches am leichtesten zugänglich ist.

Die Codetastatur wird auf Werkseinstellung zurückgesetzt. Es werden alle Nutzercodes unwiederbringlich gelöscht. Der Admincode wird auf Werkseinstellung 9999, die Relaisschaltzeit auf 3 Sekunden, die Helligkeitsschwelle wird auf 10 % und der Helligkeitswert auf 100 % zurückgesetzt Die akustische und optische Signalisierung für den Tastendruck und das akustische Signal für die Türöffnung wird eingeschalten. Beim Zurücksetzen über die Steuereinheit wird die Koppelung zwischen Steuereinheit und Codetastatur gelöst.

#### Über die Codetastatur

Das Zurücksetzen auf Werkseinstellung wird über das Adminmenü durchgeführt. Um ins Adminmenü einzusteigen, geben Sie den Admincode ein.

Siehe Admincode eingeben, Seite 9.

System auf Werkseinstellung zurücksetzen

Das System befindet sich im Adminmenü.

i

| Schritt | Handlung                           | Beschreibung                                                                                                    | Anzeige |                                                |
|---------|------------------------------------|----------------------------------------------------------------------------------------------------|---------|------------------------------------------------|
| 1.      | <b>4</b><br><sub>GHI</sub>         | Drücken Sie 4.                                                                                                    |         | Status-LED<br>leuchtet links<br>grün.          |
| 2.      | $\checkmark$                       | Drücken Sie 🗹.                                                                                                    |         | Status-LEDs<br>leuchten rot.                   |
| 3.      | 1 2 3<br>4 5 5 40<br>7 8 9 97<br>0 | Geben Sie den<br>Admincode auf dem<br>Tastenfeld ein.                                                                                       | -       | -                                              |
| 4.      | $\checkmark$                       | Drücken Sie 🗹.                                                                                                    |         | Status-LEDs sind aus.                          |
|         |                                    |                                                                                                    |         | Status-LEDs<br>leuchten rot.                   |
|         | <u> </u>                           | Der Admincode<br>wurde nicht erkannt.<br>Das System wurde<br>nicht zurückgesetzt.<br>Beginnen Sie von<br>vorne bei der<br>Admincodeeingabe. | -       | -                                              |
| 5.      | Keine<br>Handlung<br>notwendig.    | -                                                                                                    | 1 2 3   | Status-LEDs<br>blinken<br>abwechselnd<br>gelb. |
| 6.      | Keine<br>Handlung<br>notwendig.    | -                                                                                                    |         | Obere Status-<br>LED blinkt grün.              |

Der Codetastatur wurde auf Werkseinstellung zurückgesetzt. Das System befindet sich im Normalbetrieb.

#### Über die Steuereinheit

Das Zurücksetzen auf Werkseinstellung wird über die Steuereinheit ausgelöst.

| Schritt | Handlung | Beschreibung                                                                                                    | Anzeige |                       |
|---------|----------|----------------------------------------------------------------------------------------------------|---------|-----------------------|
| 1.      |          | Betätigen Sie die<br>Taste mit dem<br>Betätigungsstab<br>( <i>ekey home SE mini</i><br>1) oder mit einem<br>kleinen<br>Schraubendreher<br>( <i>ekey home SE micro</i><br>1) für mindestens<br>4 s. | 122     | Status-LEDs sind aus. |

| Schritt | Handlung                        | Beschreibung | Anzeige |                                                                                                    |
|---------|---------------------------------|--------------|---------|----------------------------------------------------------------------------------------------------|
| 2.      | Keine<br>Handlung<br>notwendig. | -            |         | Obere Status-<br>LED der ekey<br>home SE mini 1<br>blinkt rot bzw.<br>LED der ekey<br>home SE micro 1<br>blinkt grün. |

Die Steuereinheit und die Codetastatur wurden auf Werkseinstellung zurückgesetzt. Sie können nun das System wieder in Betrieb nehmen.

#### Über den digitalen Eingang (nur ekey home Steuereinheit micro 1)

Das Zurücksetzen auf Werkseinstellung wird über den digitalen Eingang ausgelöst.

| Schritt | Beschreibung                                                                                                    |
|---------|----------------------------------------------------------------------------------------------------|
| 1.      | Trennen Sie die <i>ekey home SE micro 1</i> von der Netzspannung.                                                                                                    |
| 2.      | Drücken Sie den Türschalter und halten Sie ihn<br>gedrückt oder schließen Sie die Pins des digitalen<br>Inputs kurz und halten Sie sie im Kurzschluss.                                                 |
| 3.      | Verbinden Sie die <i>ekey home SE micro 1</i> mit der Netzspannung.                                                                                                    |
| 4.      | Halten Sie den Türschalter gedrückt oder halten Sie<br>die Pins des digitalen Inputs im Kurzschluss für<br>mindestens 5 s.                                                                             |
| 5.      | Lassen Sie den Türschalter los oder entfernen Sie<br>den Kurzschluss. Drücken Sie den Türschalter oder<br>schließen Sie die Pins des digitalen Inputs kurz<br>innerhalb von 5 s für mindestens 500 ms. |

Die Codetastatur und die Steuereinheit wurden auf Werkseinstellung zurückgesetzt. Sie können nun das System wieder in Betrieb nehmen.

Siehe Geräte in Betrieb nehmen und Normalbetrieb herstellen, Seite 9.

i

Wir verbessern unsere Produkte ständig und statten sie mit neuen Funktionen aus. Sie können ein Softwareupdate auf der Codetastatur und auf der Steuereinheit entsprechend durchführen. Nähere Informationen erhalten Sie von Ihrem Fachhändler.

# Fehleranzeigen und Behebung

| Anzeige                       |                                                | Bedeutung                                                                                           | Abhilfe                                                                                                    |  |
|-------------------------------|------------------------------------------------|----------------------------------------------------------------------------------------------------|----------------------------------------------------------------------------------------------------|--|
| 1 <u>2</u> 3<br>ASC <u>OS</u> | Status-LEDs<br>leuchten rot.                   | Der Nutzercode wurde nicht erkannt.                                                                 | Geben Sie den Nutzercode<br>nochmals auf dem<br>Tastenfeld ein.                                                                                                    |  |
| 1 <u>2</u> <u>3</u>           | Status-LEDs<br>leuchten rot.                   | Der gewünschte<br>Nutzercode besteht<br>ausschließlich aus<br>gleichen Ziffern. Z.B.<br>1111, 3333; | Geben Sie einen neuen<br>Nutzercode mit mindestens<br>einer unterschiedlichen<br>Ziffer ein. Z.B. 1115, 3733;                                                                                      |  |
| 1 <u>2</u> <u>3</u>           | Status-LEDs<br>leuchten rot.                   | Der gewünschte<br>Nutzercode ist zu kurz<br>bzw. zu lang. Z.B:<br>321, 987654321;                   | Geben Sie einen neuen<br>Nutzercode mit mindesten<br>4- bzw. maximal 8-Stellen<br>ein. Z.B. 4321, 87654321;                                                                                        |  |
|                               | Status-LEDs<br>leuchten rot.                   | Bei der Eingabe von<br>Menüpunkten bzw.<br>Werten ist ein Fehler<br>aufgetreten.                    | Lesen Sie die Beschreibung<br>der gewünschten Funktion<br>nochmals sorgfältig durch.                                                                                                    |  |
| 1 2 3                         | Status-LED<br>leuchtet<br>rechts rot.          | 3-malige Eingabe<br>eines falschen<br>Nutzercodes.<br>Systemsperre für 1<br>bzw. 15 Minuten.        | Geben Sie nach 1- bzw.<br>15-minütiger Sperre einen<br>richtigen Nutzercode ein.<br>Die 1- bzw. 15-minütige<br>Sperre läuft nur bei<br>durchgehender<br>Stromversorgung und<br>Datenverbindung ab. |  |
| 1 2 3                         | Status-LEDs<br>blinken<br>abwechselnd<br>gelb. | Keine Busverbindung<br>zur Steuereinheit.                                                           | Prüfen Sie die Verkabelung<br>oder nehmen Sie das Gerät<br>in Betrieb.                                                                                                    |  |

Falls diese Abhilfen das Problem nicht lösen, kontaktieren Sie Ihren Händler. Falls das System zu ekey biometric systems GmbH eingeschickt werden muss, achten Sie auf eine sachgemäße Verpackung. Eine unsachgemäße Verpackung kann Gewährleistungsansprüche gefährden.

# Instandhaltung

Das System ist grundsätzlich wartungsfrei. Reinigen Sie zur Sicherheit die Codetastatur von Zeit zu Zeit von Fingerabdrücken und Verschmutzungen mit einem feuchten (nicht nassen), nicht kratzenden Tuch. Verwenden Sie reines Wasser ohne Reinigungsmittelzusätze.

### **Demontage und Entsorgung**

Gem. Richtlinie 2002/96/EG des Europäischen Parlaments und des Rates vom 27. Januar 2003 über das Inverkehrbringen, die Rücknahme und die umweltfreundliche Entsorgung von Elektro- und Elektronikgeräte (WEEE) sind nach dem 13.08.2005 gelieferten Elektro- und Elektronik-Altgeräte der Wiederverwertung zuzuführen und dürfen nicht im Hausmüll entsorgt werden. Da die Entsorgungsvorschriften innerhalb der EU von Land zu Land unterschiedlich sein können, sprechen Sie Ihren Fachhändler im Bedarfsfall an.

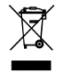

# Konformitätserklärung

Hiermit erklärt ekey biometric systems GmbH, dass das Produkt den einschlägigen Bestimmungen der Richtlinie Elektromagnetische Verträglichkeit 2004/108/EG der Europäischen Union entspricht. Den vollständigen Text der Konformitätserklärungen finden Sie unter http://www.ekey.net/downloads.

# Urheberschutz

Copyright © 2014 ekey biometric systems GmbH.

Inhalte, Artwork und alle enthaltenen Ideen dieser Bedienungsanleitung unterliegen den geltenden Urheberrechtsgesetzen. Eine Übermittlung, Überlassung oder Weitergabe dieses Inhalts oder Teilen daraus an Dritte bedarf der vorherigen schriftlichen Zustimmung von ekey biometric systems GmbH. Original-Dokumentation.

#### Österreich

ekey biometric systems GmbH Lunzerstraße 89, A-4030 Linz Tel.: +43 732 890 500 2500 office@ekey.net

#### Schweiz & Liechtenstein

ekey biometric systems Est. Landstrasse 79, FL-9490 Vaduz Tel.: +41 71 560 54 80 office@ekey.ch

#### Italien

ekey biometric systems Srl. Weinbergweg, 35/A, I-39100 Bozen Tel.: +39 0471 922 712 italia@ekey.net

#### Deutschland

ekey biometric systems Deutschland GmbH Liebigstraße 18, D-61130 Nidderau Tel.: +49 6187 906 960 deutschland@ekey.net

#### **Region Adria Ost**

ekey biometric systems d.o.o. Vodovodna cesta 99, SLO-1000 Ljubljana Tel.: +386 1 530 94 95 info@ekey.si

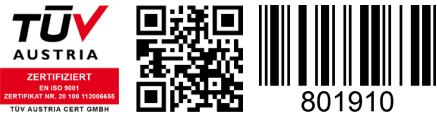

ID 163/384: Version 3, 07.11.2014

Made in Austria